# Google Home Kompatibilität mit Somfy TaHoma über IFTTT

Sprachsteuerung mit Google Assistant für TaHoma von Somfy über IFTTT

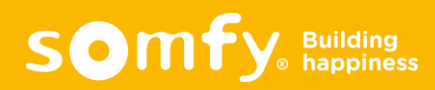

Google Home | Was ist das?

# EIN SMARTER SPRACHASSISTENT VON GOOGLE (DAS GEGENSTÜCK ZU ALEXA BEI AMAZON)

 Google Assistant ist in Google Home-Lautsprecher integriert.

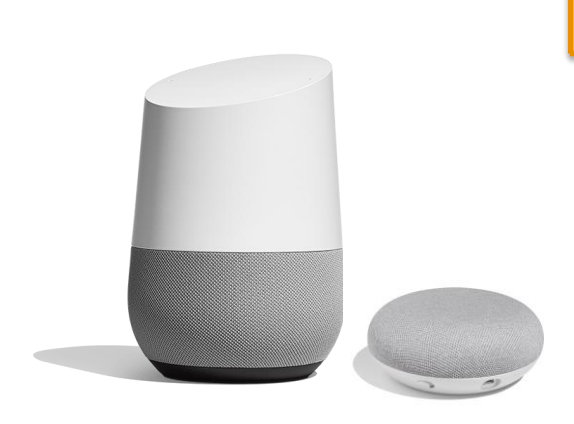

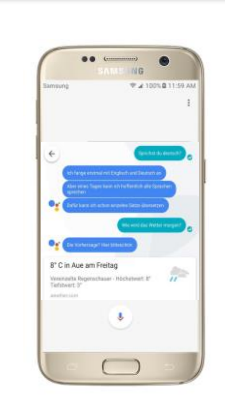

Kostenlose App Download für alle Android- und iOS-Smartphones, die mindestens Android 4.4 oder iOS 9.1 haben.

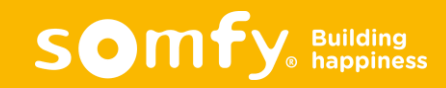

Google Home (Assistant) Wie ist die Funktion mit Somfy TaHoma?

Mit Google Assistant können in Somfy TaHoma erstellte **Szenarien** über IFTTT (If This Then That)\* ausgeführt werden

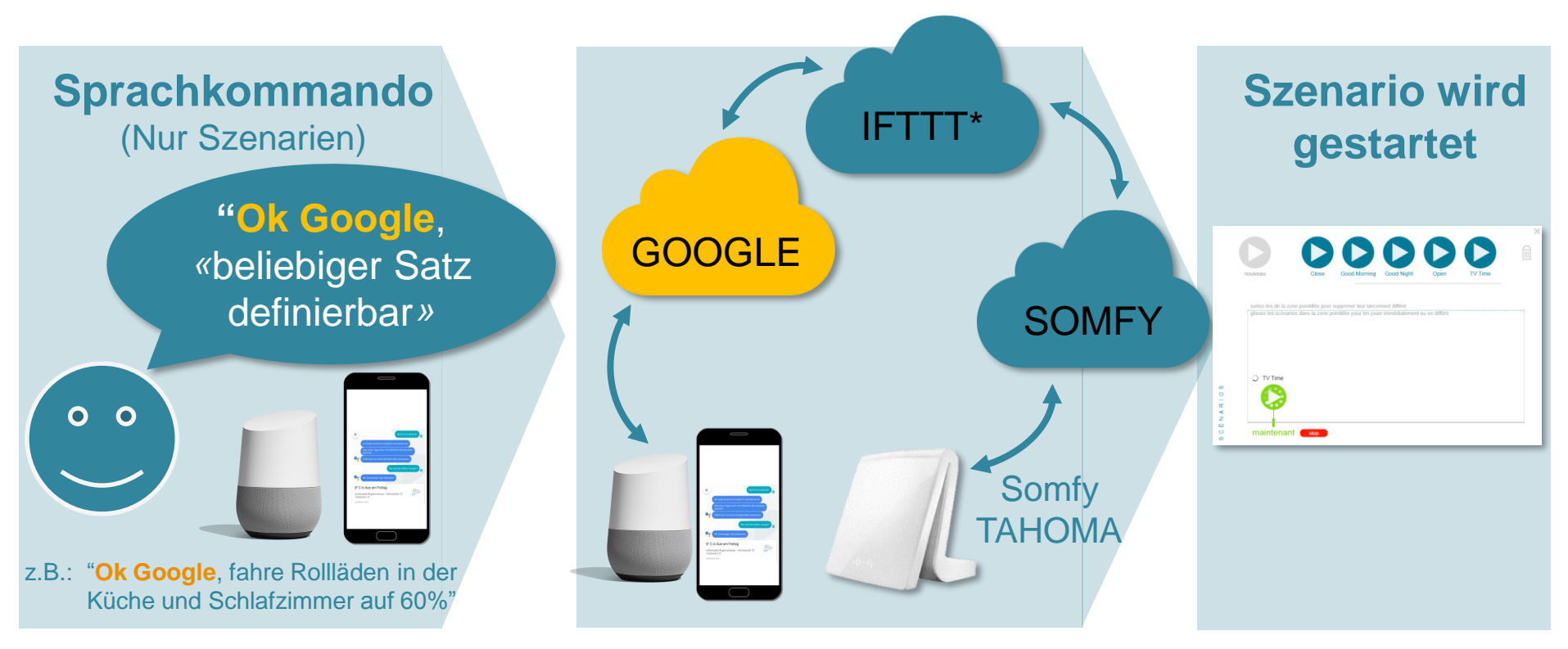

\* Für weitere Informationen zu IFTTT gehen Sie bitte auf: https://service.somfy.com/downloads/de\_v4/ifttt\_mit\_somfy\_tahoma.pdf

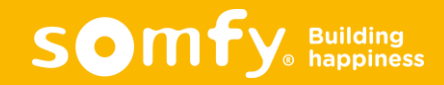

# Google Home Installation und Konfiguration

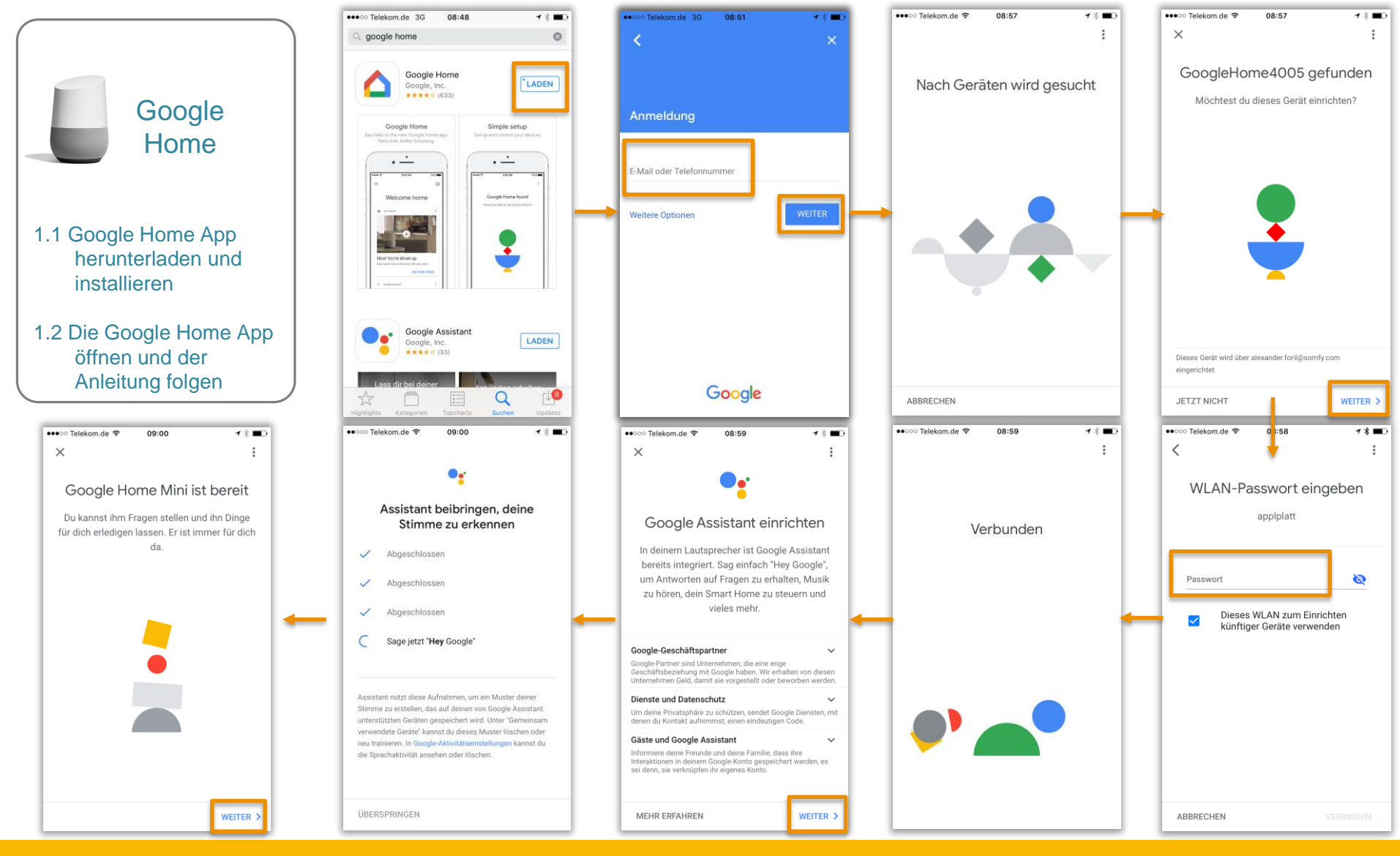

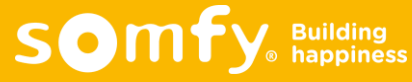

# Google Assistant Installation und Konfiguration

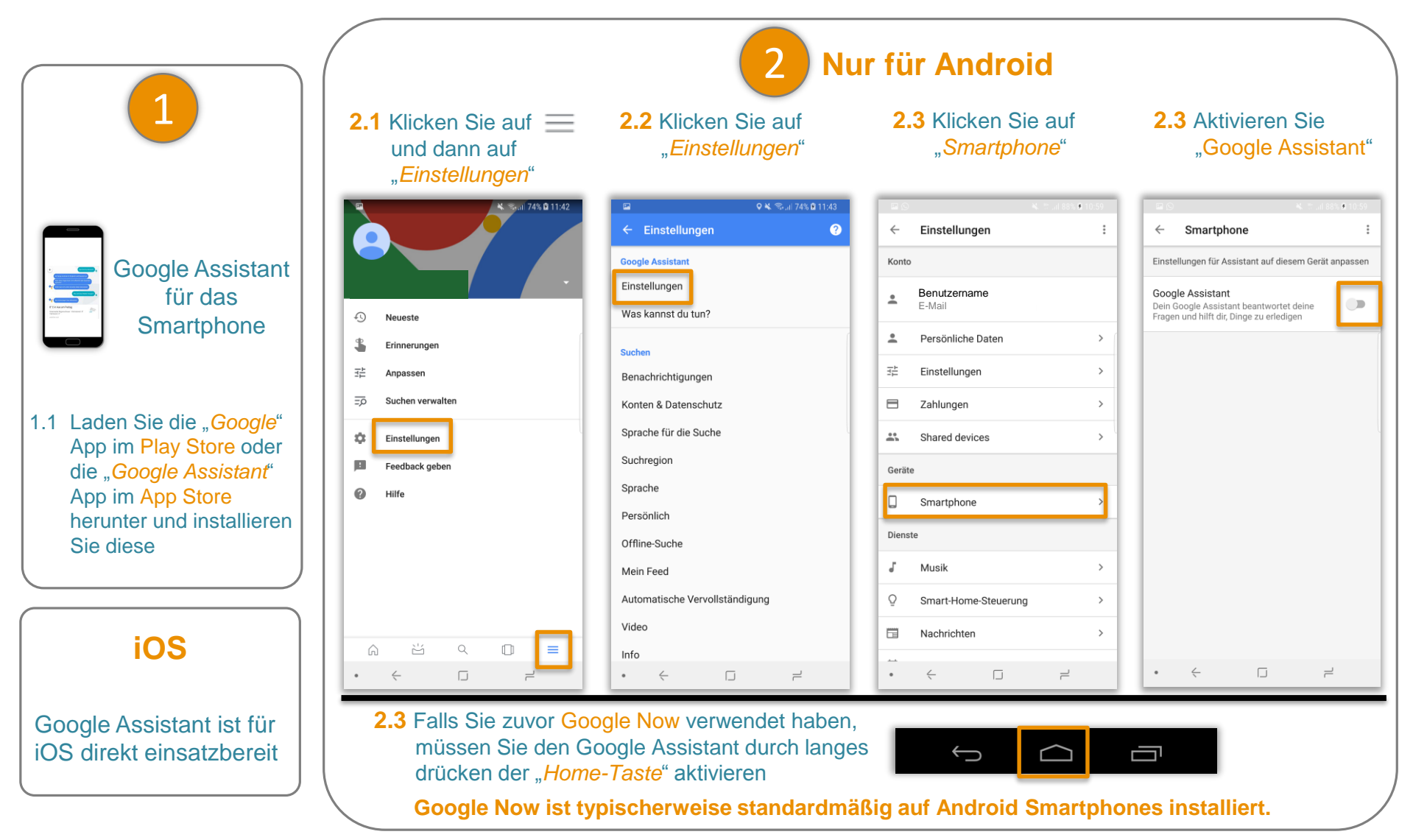

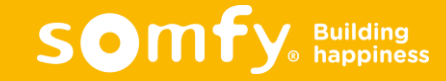

## Google Assistant über IFTT | Erstellung eines IFTTT Accounts

Um Google Assistant über IFTTT mit TaHoma zu verbinden, müssen Sie sich bei IFTTT anmelden und sich mit den Services "Google Assistant" und "TaHoma By Somfy" verbinden.

→ Erst wenn Sie die zwei Services mit IFTTT verbunden haben, können Sie Ihre Szenarien in TaHoma mit Ihren erstellten Sprachbefehlen in Google Assistant starten

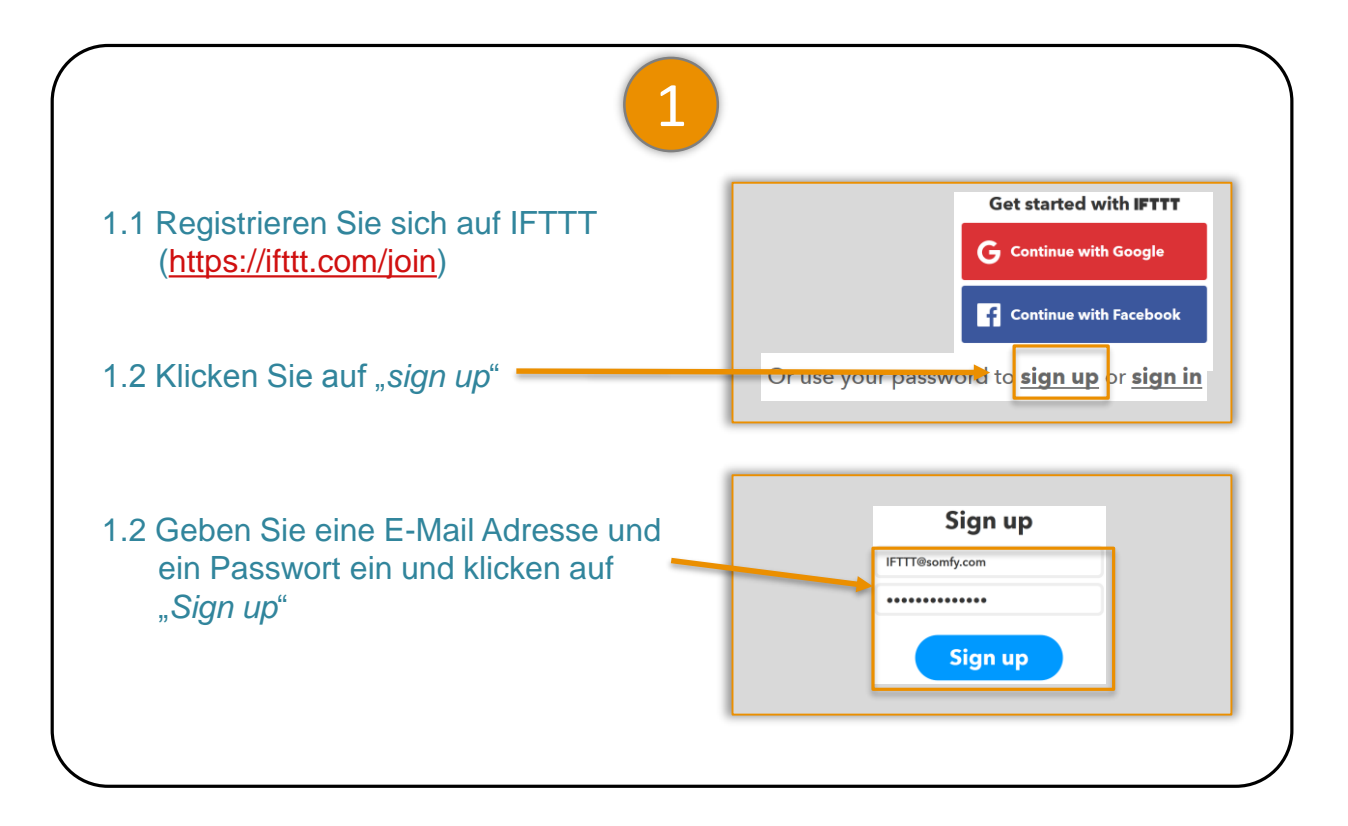

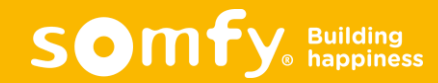

## Google Assistant über IFTT Verbindung mit dem Google Assistant Service

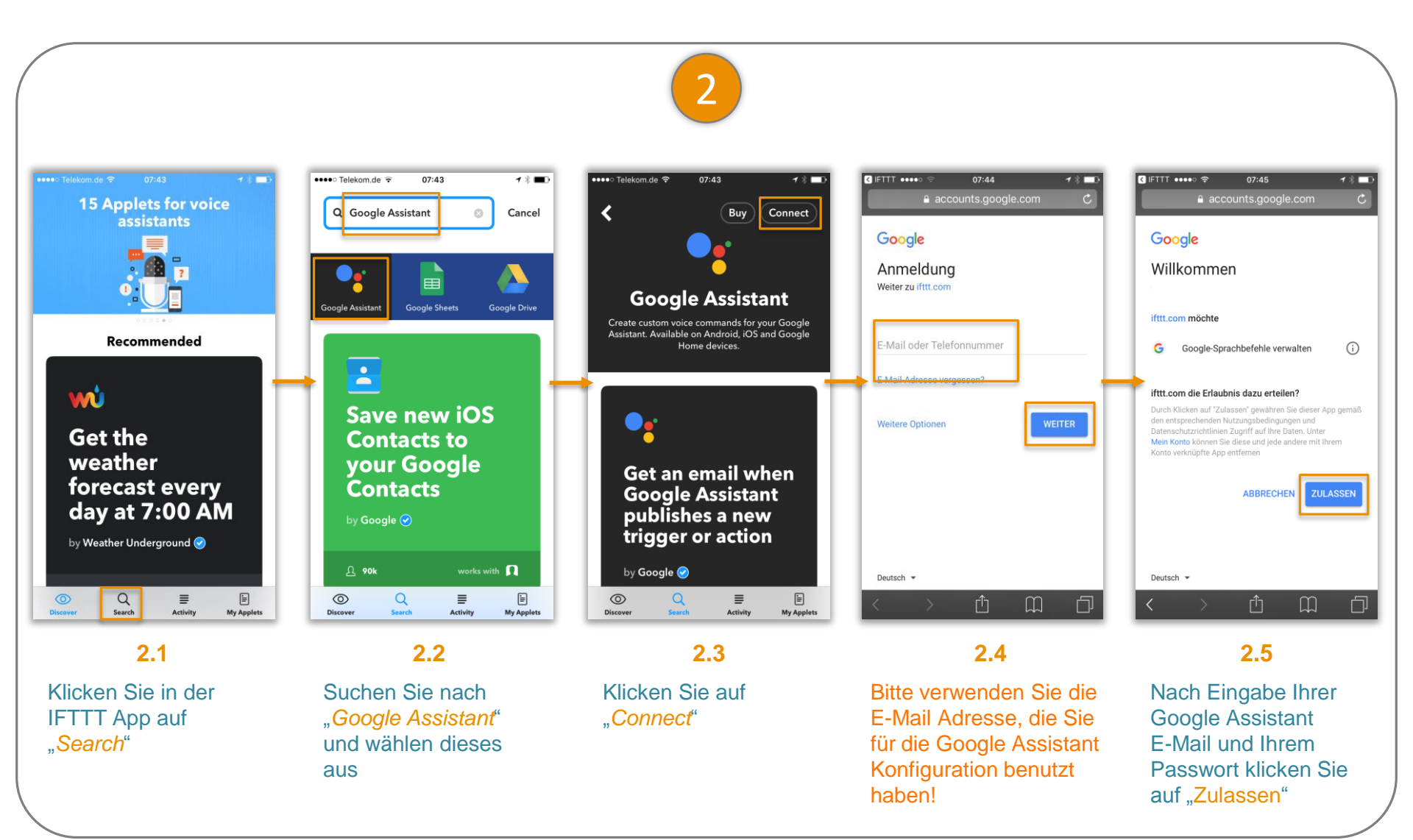

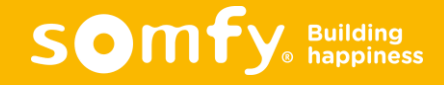

## Google Assistant über IFTTT Verbindung mit dem TaHoma By Somfy Service

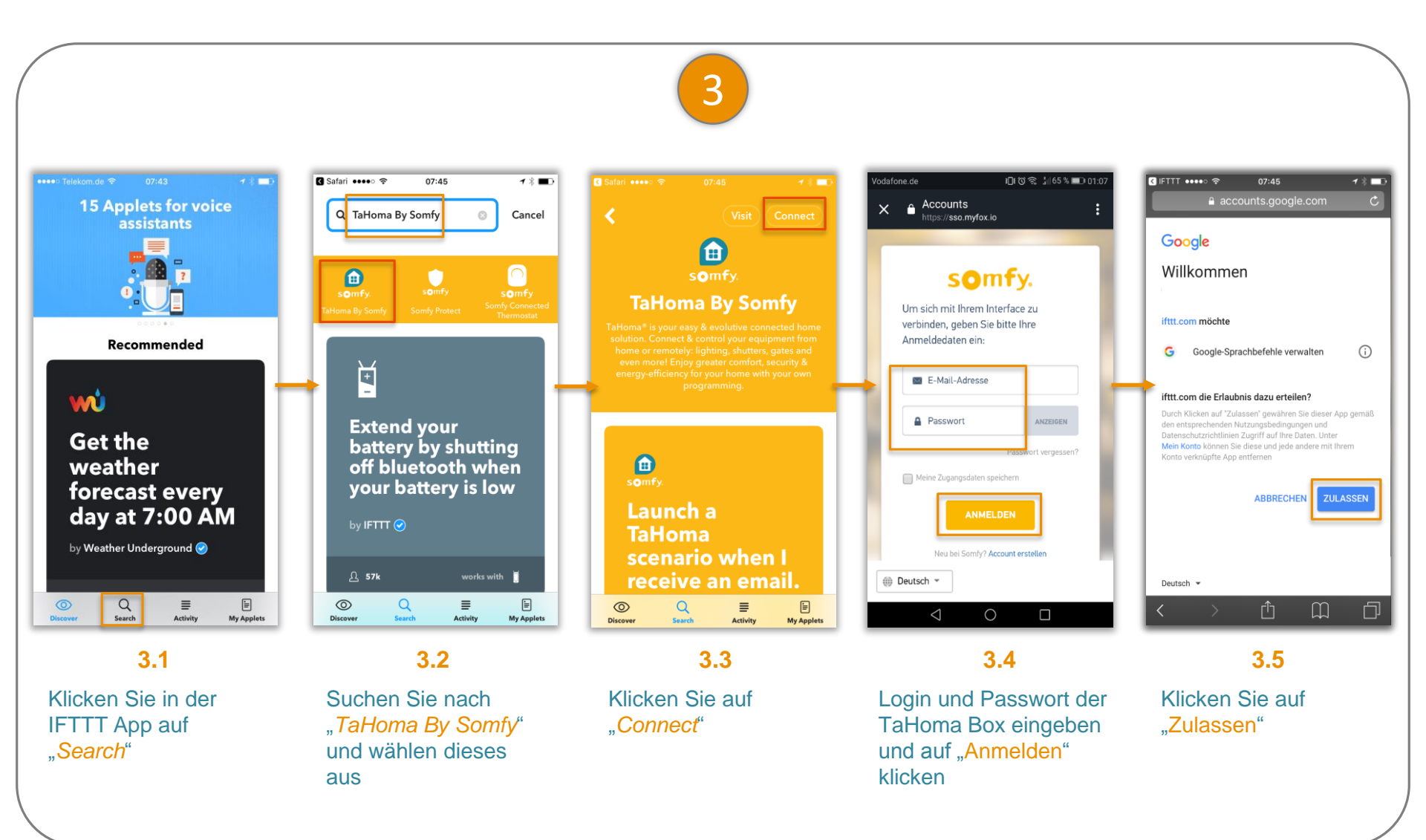

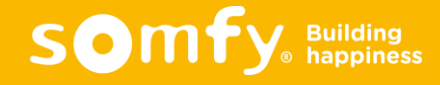

## Google Assistant über IFTTT Services erfolgreich verbunden

Die Services "Google Assistant" und "TaHoma By Somfy" sind jetzt erfolgreich verbunden.

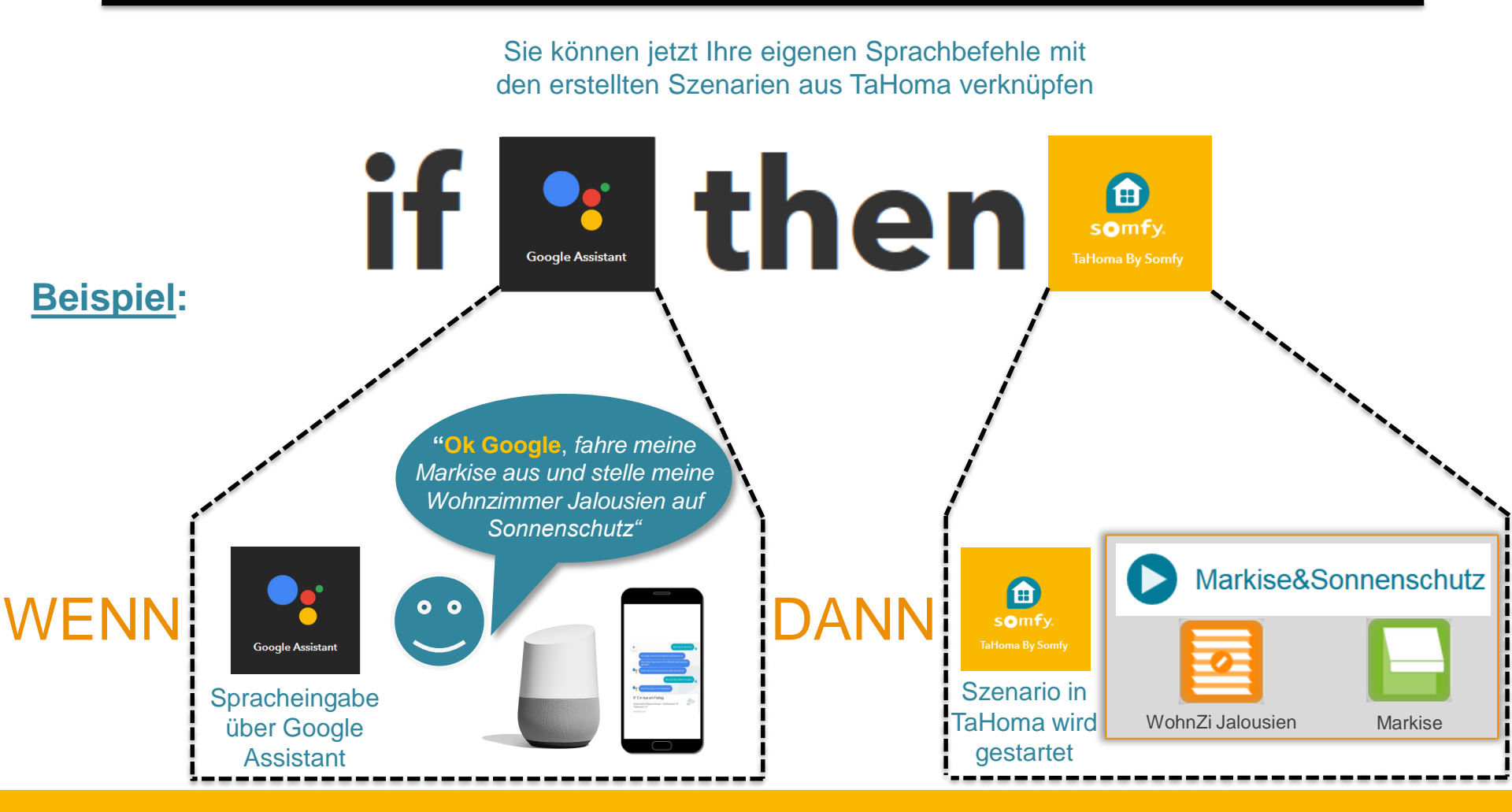

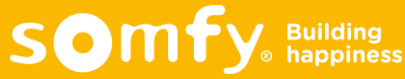

# Google Assistant über IFTTT Sprachsteuerung erstellen

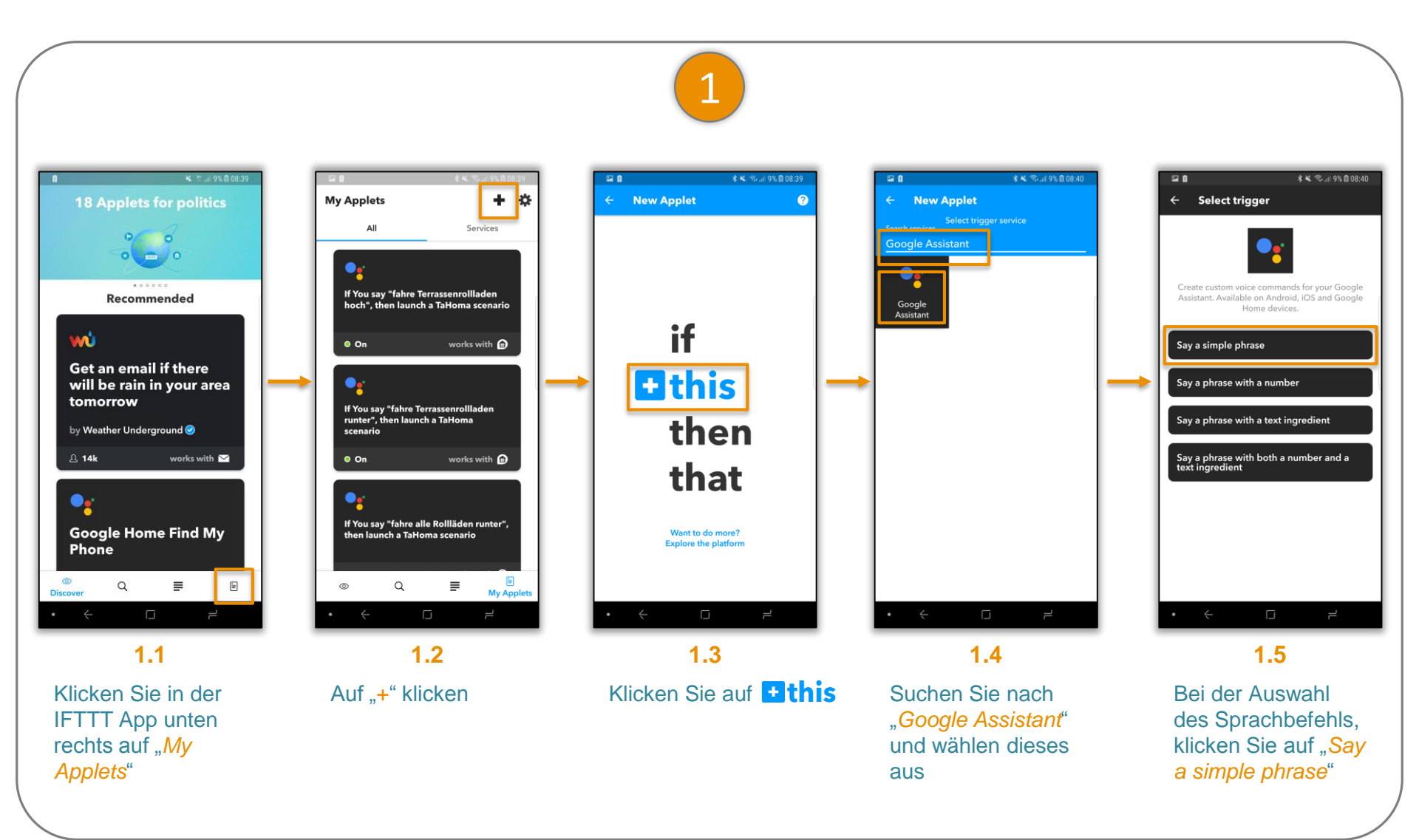

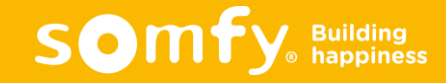

## Google Assistant über IFTTT Sprachsteuerung erstellen

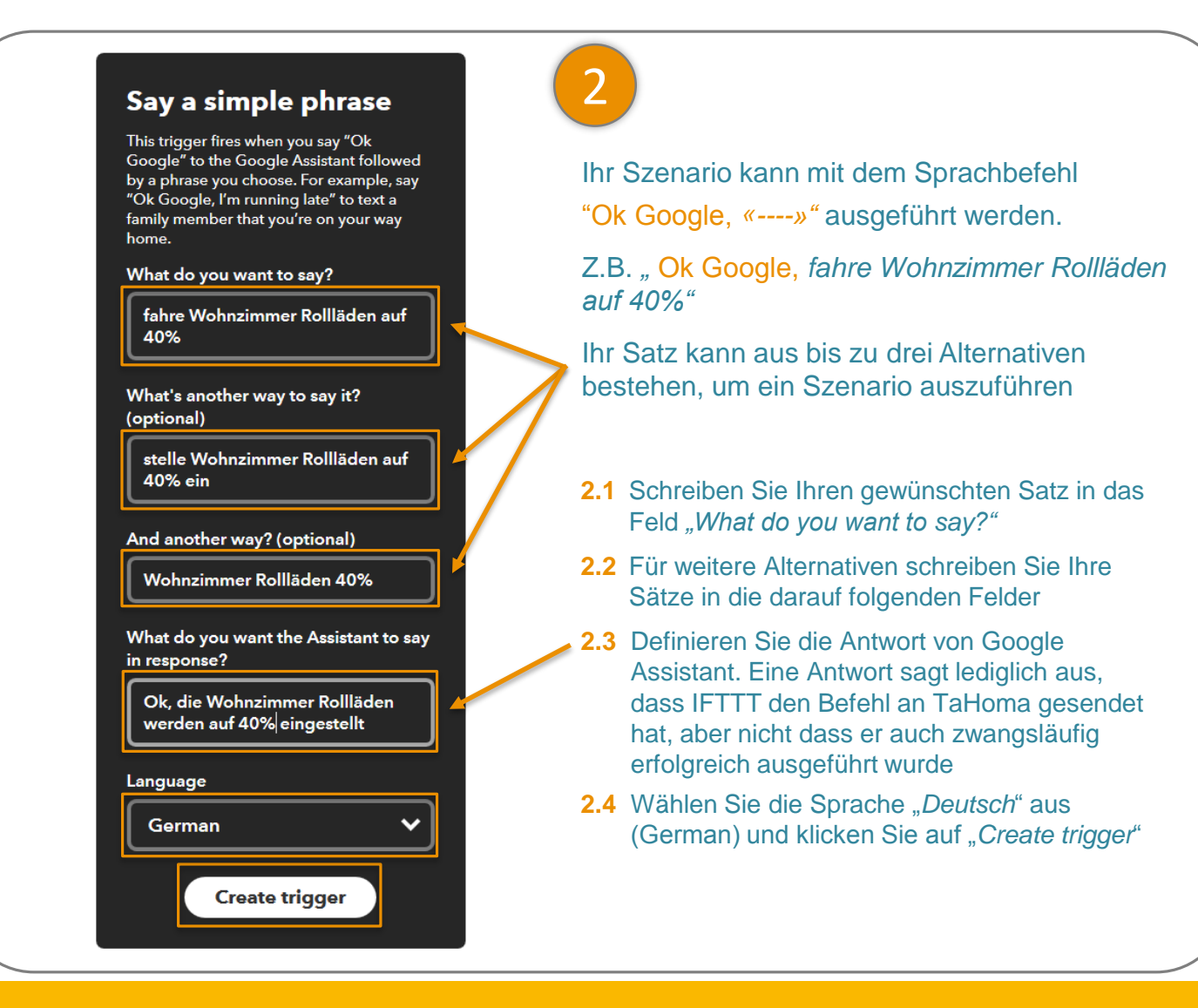

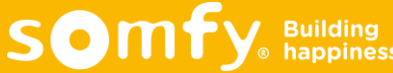

# Google Assistant über IFTTT Sprachsteuerung erstellen

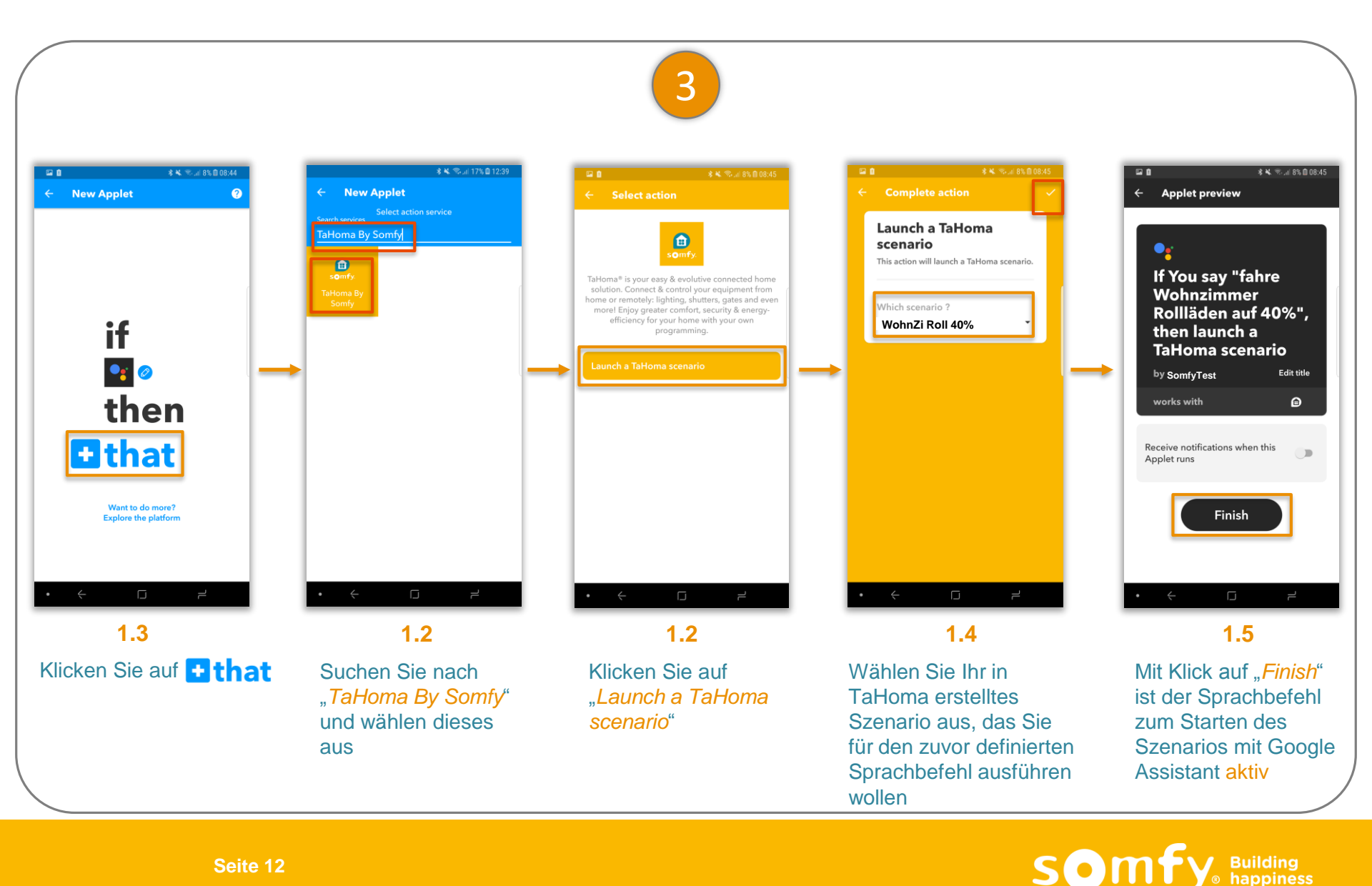

## Google Assistant über IFTTT Sprachbefehl erfolgreich verknüpft

Ihr Sprachbefehl ist nun aktiv. Erstellen Sie weitere Sprachbefehle, indem Sie die Schritte auf <u>Seite 10</u>, <u>11</u> und <u>12</u> wiederholen.

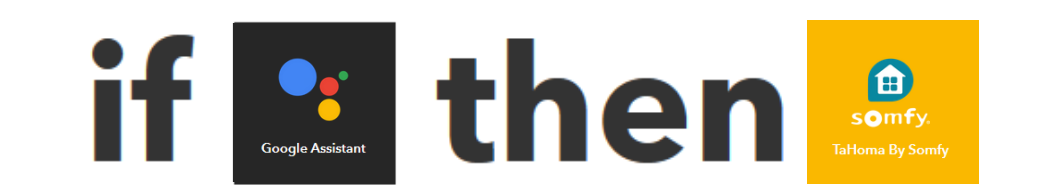

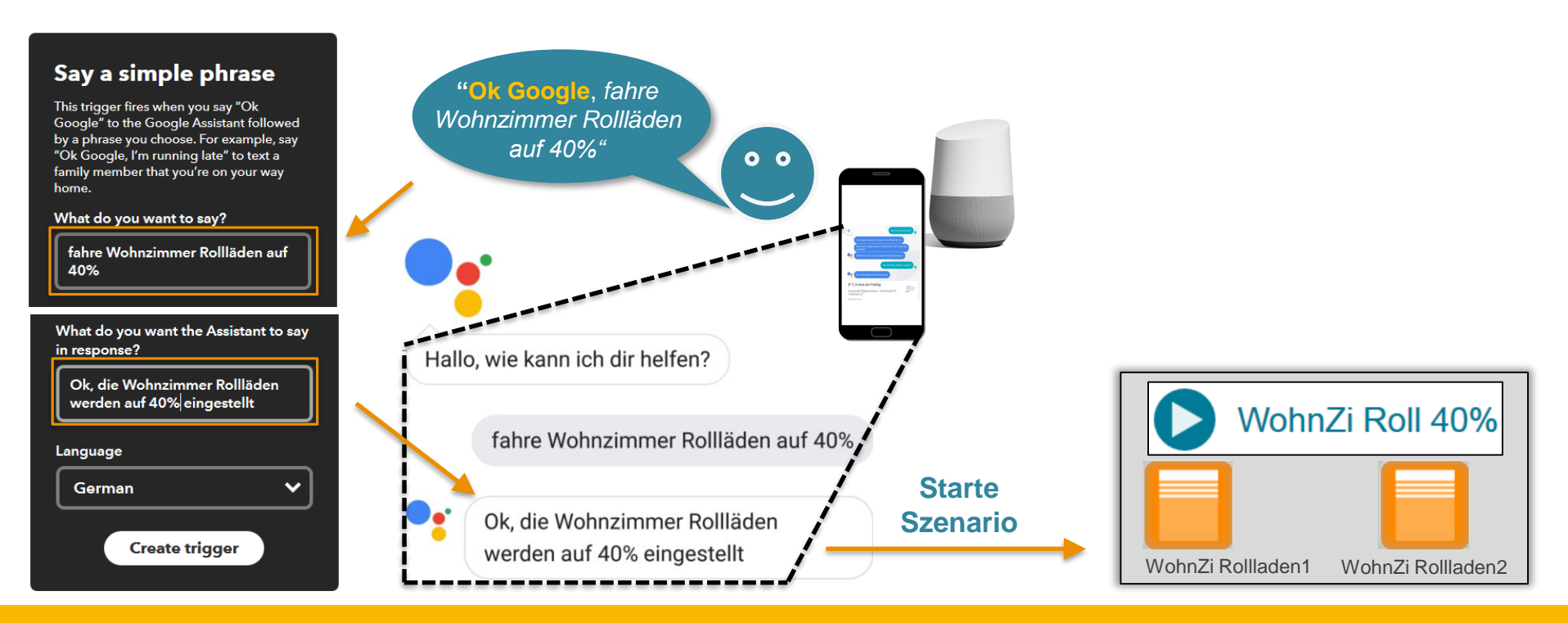

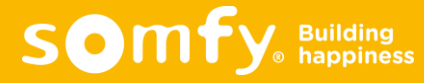

### Google Assistant über IFTTT Beispiel: Familie kommt nach Hause

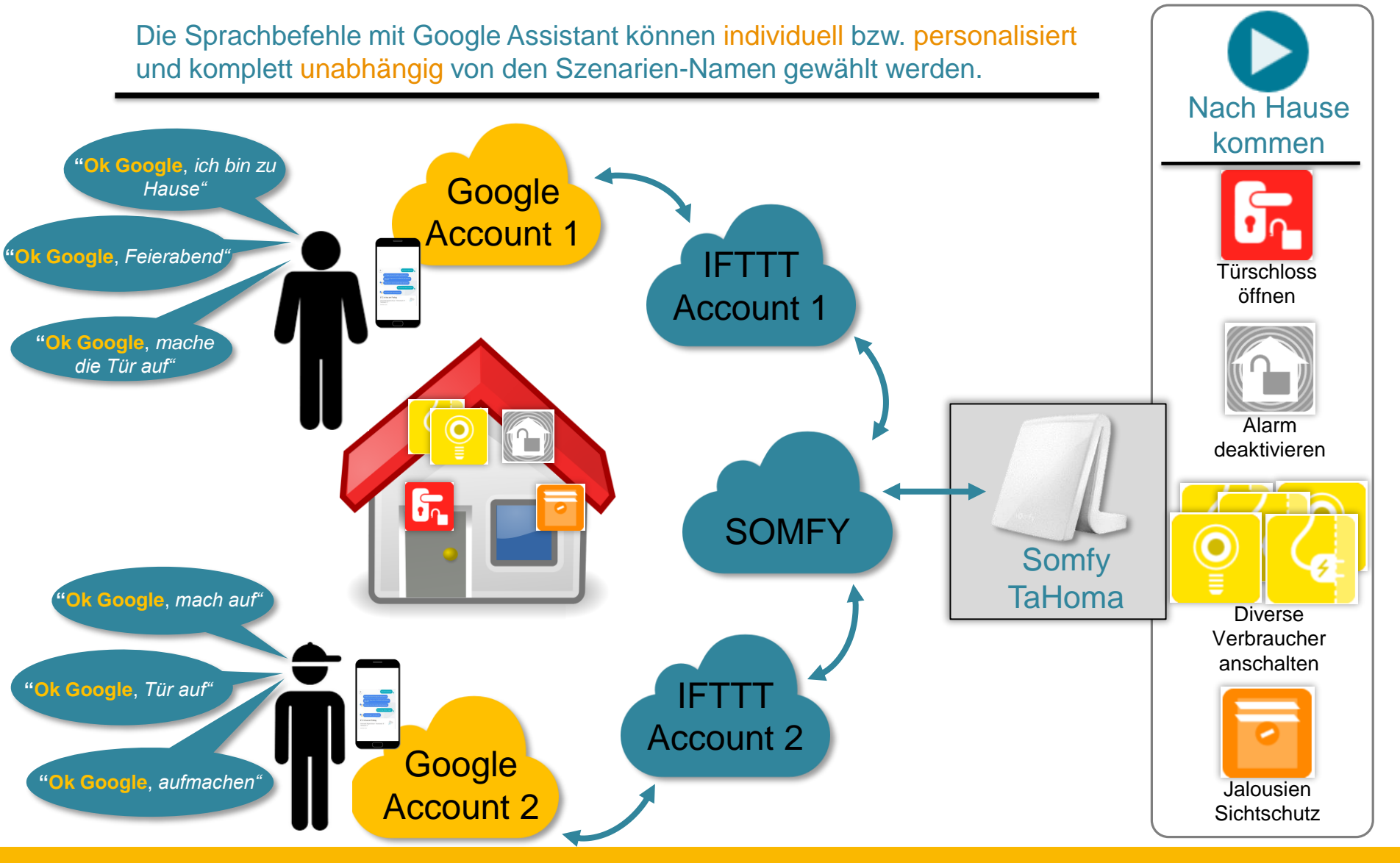

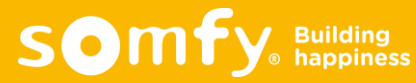

#### Google Home (Assistant) Kompatibilität mit Somfy TaHoma

| ■ TaHoma <sup>®</sup>                                                       | TaHoma | Manuelle<br>Bedienung | Szenarien | Kalender | Wenn-Dann |
|-----------------------------------------------------------------------------|--------|-----------------------|-----------|----------|-----------|
| Google Assistant<br>Zugriff über IFTTT im<br>TaHoma Interface               | ×      | ×                     | ×         | ×        | ×         |
| Google Assistant<br><u>Verlinkung</u> über<br>IFTTT mit der<br>TaHoma Cloud | ✓      | ×                     | ✓         | ×        | ×         |

Über Google Assistant können per Sprachbefehl über IFTTT die in TaHoma erstellten Szenarien gestartet werden.

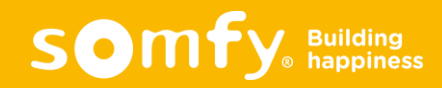

# Google Home und Google Assistant FAQ

| Gibt es eine Rückmeldung von Google<br>Home (Assistant), ob das Szenario<br>erfolgreich ausgeführt wurde?            | Nein, in IFTTT kann die Antwort von Google Home (Assistant)<br>individuell festgelegt werden (siehe <u>Seite 11</u> ). Eine Antwort sagt<br>lediglich aus, dass IFTTT den Befehl an TaHoma gesendet hat.<br>Aber der Befehl muss nicht auch zwangsläufig erfolgreich<br>ausgeführt worden sein. |  |  |
|----------------------------------------------------------------------------------------------------|----------------------------------------------------------------------------------------------------|--|--|
| Können einzelne Produkte angesteuert werden ?                                                                        | Es können nur Szenarien ausgeführt werden. Man kann allerdings<br>auch ein Szenario mit nur einem Produkt erstellen, z.B. «Rollladen<br>Bad AUF»                                                                                                    |  |  |
| Gibt es Einschränkungen, welche<br>Szenarien mit Google Home (Assistant)<br>ausgeführt werden können?                | Nein, es können alle in TaHoma erstellen Szenarien ausgeführt<br>werden                                                                                                    |  |  |
| Ist es möglich, die Szenarien mit<br>unterschiedlichen Smartphones bzw.<br>Google Assistant Accounts zu<br>bedienen? | Ja, Sie müssen lediglich weitere IFTTT Accounts erstellen und jeweils mit den unterschiedlichen Google Home (Assistant)<br>Accounts verbinden (siehe <u>Seite 14</u> )                                                                                                    |  |  |
| Können die Szenarien ohne IFTTT mit<br>Google Home (Assistant) per<br>Sprachsteuerung direkt ausgeführt<br>werden?   | Nein, die Szenarien können nicht direkt mit Google Home<br>(Assistant) ausgeführt werden. Durch IFTTT ist es jedoch möglich,<br>seine eigenen Sätze für die Sprachsteuerung zu definieren                                                                                                    |  |  |

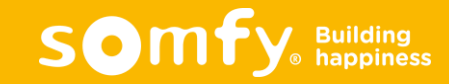